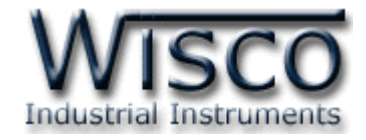

# **Analog Input Module**

# AI250

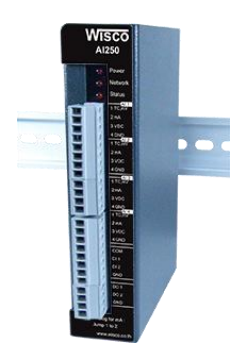

WISCO AI250 Utility Manual V1.0.0

Page I

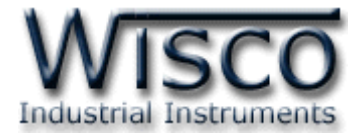

#### Page II

#### WISCO AI250 Utility Manual V1.0.0

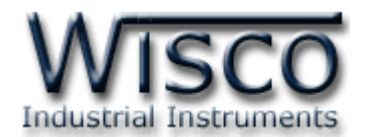

# สารบัญ

|      | Analog Input Module AI250                         | 1 |
|------|---------------------------------------------------|---|
| Ι.   | วิธีการต่อใช้งาน                                  | 2 |
| II.  | สถานะการทำงานของหลอดไฟ                            | 3 |
| 111. | การทำงานของปุ่ม <b>Reset</b>                      | 3 |
| 1.   | ข้อควรรู้ก่อนการใช้งานโปรแกรม Wisco AI250 Utility | 5 |

| 2  | . Ta | ab Status               | 6  |
|----|------|-------------------------|----|
| 3. | . Ta | ab Setting              | 7  |
|    | 3.1  | Menu System Information | 7  |
|    | 3.2  | Menu Ethernet           | 8  |
|    | 3.3  | Menu Protocol           | 9  |
|    | 3.4  | Menu Analog Input       | 10 |
|    | 3.5  | Menu Tools              | 11 |

Page III

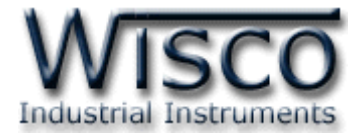

#### Page IV

#### WISCO AI250 Utility Manual V1.0.0

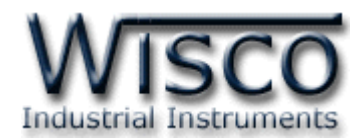

# Analog Input Module

# AI250

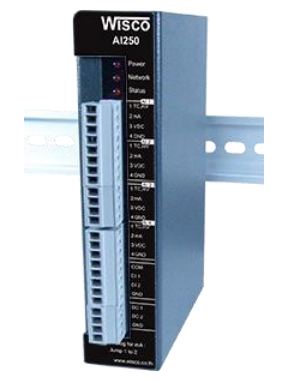

- 4 Channels Programmable Analog Input
- 2 Channels Digital Input (Totalizer or Rate)
- 2 Channels Digital Output
- Support Protocol MODBUS TCP/IP
- Support PoE Power Supply

Analog Input Module AI250 เป็นอุปกรณ์ที่สามารถรับสัญญาณ Analog Input ได้ 4 ช่อง, Digital Input 2 ช่อง และควบคุม Digital Output ได้ 2 ช่อง โดยการควบคุม AI250 สามารถ ทำได้โดยส่งคำสั่งผ่านทาง Ethernet Port โดยใช้ Protocol MODBUS TCP/IP ทำให้สามารถใช้เครื่อง คอมพิวเตอร์หรือ PLC เขียนโปรแกรมอ่านค่าและควบคุม Input/Output ได้

Analog Input ของ AI250 สามารถเลือกสัญญาณการวัดไม่ว่าจะเป็นสัญญาณ 4-20 mA, 0-150 mVDC, 0-5 VDC, 0-10 VDC, Thermocouple

Digital Input สามารถรับสัญญาณได้ทั้งแบบ Logic, Counter และ Rate โดย Logic จะ แสดงการ "ON" หรือ "OFF" สำหรับ Counter จะแสดงค่าผลรวม (Totalized) ของจำนวน Input Pulse เช่น แสดงค่า Totalized หรือ Rate ของ Flow เป็นต้น

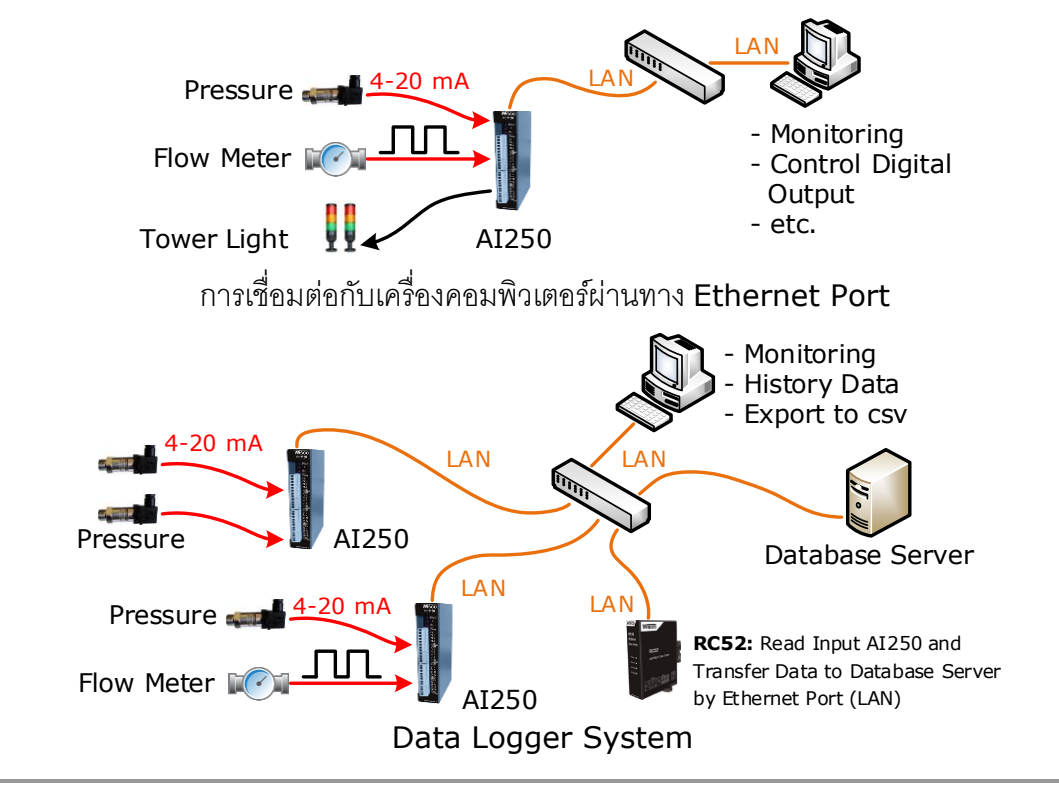

#### WISCO AI250 Utility Manual V1.0.0

Page 1 of 13

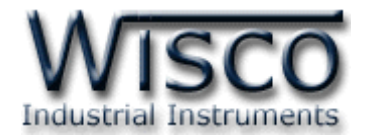

**I.** วิธีการต่อใช้งาน
 **Dimension** (Unit: mm.)

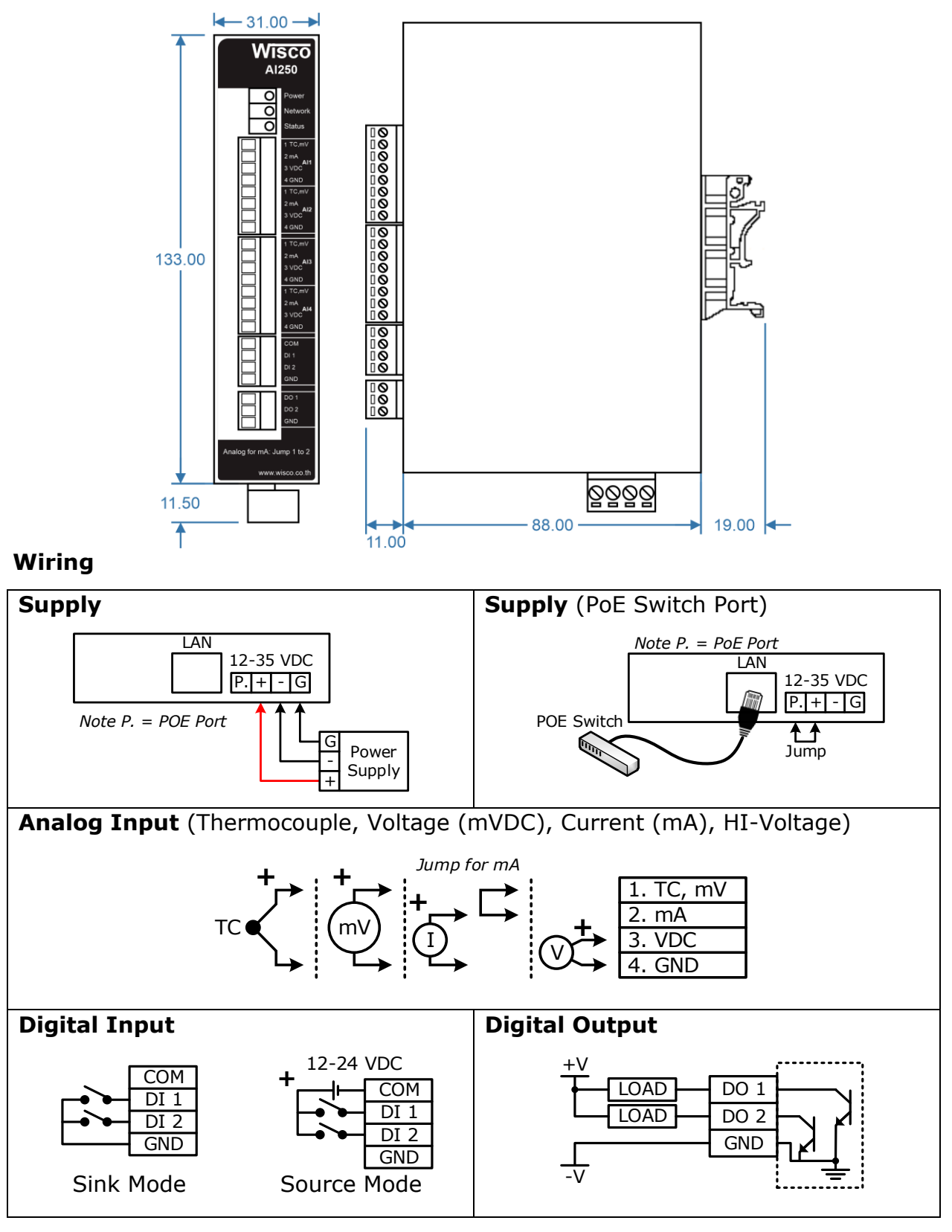

#### Page 2 of 13 WISCO AI250 Utility Manual V1.0.0

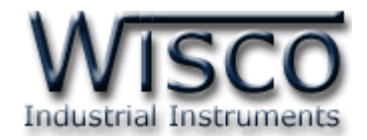

#### II. สถานะการทำงานของหลอดไฟ

| หลอดไฟ   | การกระพริบ  | ความหมาย                          |  |
|----------|-------------|-----------------------------------|--|
| <b>D</b> | ดับ         | เครื่องปิด                        |  |
| Power    | ติดค้าง     | เครื่องเปิด                       |  |
|          | ดับ         | ไม่มีการต่อสาย LAN                |  |
| Network  | ติดค้าง     | การเชื่อมต่อเครือข่ายสมบูรณ์      |  |
| Network  | กระพริบ     | กำลังขอ IP                        |  |
|          | กระพริบเร็ว | มีการขัดแย้งกันของ IP (IP ซ้ำกัน) |  |
|          | ดับ         | ไม่มีการ รับ/ส่ง ข้อมูล           |  |
| Status   | กระพริบ     | มีข้อมูลเข้ามายังอุปกรณ์          |  |
|          | กระพริบเร็ว | อุปกรณ์ส่งข้อมูลออกไป             |  |

### III. การทำงานของปุ่ม Reset

ี่ ปุ่ม Reset จะควบคุมการทำงาน AI250 ทั้งหมด 2 โหมด มีรายละเอียดดังนี้

- ♦ Reset Mode สามารถสั่งให้ทำการรีเซ็ท AI250 ได้โดยการกดปุ่มค้างไว้ประมาณ 2 วินาที ซึ่งหลอดไฟ Network และ Status จะกระพริบช้า หลังจากนั้นให้ยกเลิกการกดปุ่ม
- ✤ Default IP Mode สามารถกำหนดให้ AI250 มีหมายเลข IP ที่มาจากโรงงานได้โดยการ กดปุ่มค้างไว้ประมาณ 10 วินาที ซึ่งหลอดไฟ Network และ Status จะกระพริบเร็ว หลังจาก นั้นให้ยกเลิกการกดปุ่ม (Default IP: 192.168.168.250)

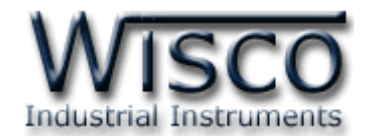

Wisco AI250 Utility

| Model Name : Al250       Firmware Version : 1.0.0       Hardware Version : 1.0         Serial Number : 00000000       Product ID. :-       MAC Address : 00-50-C2-3D-40-C2         IP Address : 192.168.0.131       System Startup Time :-       Current Time :-         Status :       Completed       Image: Read Image: Completed         Status       Setting Monitor       Image: Completed                                                                                                    | WISCO Industrial Instrum                                                                           | ments                                                                        |                                                                               | AI250 Utility V 1.0.0 |
|----------------------------------------------------------------------------------------------------|----------------------------------------------------------------------------------------------------|------------------------------------------------------------------------------|-------------------------------------------------------------------------------|-----------------------|
| Serial Number : 00000000       Product ID. :-       MAC Address : 00-50-C2-3D-40-C2         IP Address : 192.168.0.131       System Startup Time :-       Current Time :-         Status :       Completed       Image: Completed in the status in the status in | Model Name : AI250                                                                                 | Firmware Version : 1.0.0                                                     | Hardware Version : 1.0                                                        |                       |
| IP Address : 192.168.0.131 System Startup Time : - Current Time : - Status : Completed read read read read read read read re                                                                                                    | Serial Number : 00000000                                                                           | Product ID. : -                                                              | MAC Address : 00-50-C                                                         | 2-3D-40-C2            |
| Status : Completed    Read                                                                                                    | IP Address : 192.168.0.131                                                                         | System Startup Time : -                                                      | Current Time : -                                                              |                       |
| Status Setting Monitor                                                                                                    | Status : Completed                                                                                 |                                                                              |                                                                               | 🕈 Write 🕐 Reboot      |
| Ethernet                                                                                                    | Status Setting Monitor                                                                             |                                                                              |                                                                               |                       |
| Mac Address :         IP Address :         Netmask :           00-50-C2-3D-40-C2         192.168.0.131         255.255.255.0           Default Gateway :         Primary Domain Name Server (DNS1) :         Secondary Domain Name Server (DNS2) :           192.168.1.254         192.168.1.1         8.8.8.8                                                                                                    | Ethernet<br><u>Mac Address :</u><br>00-50-C2-3D-40-C2<br><u>Default Gateway :</u><br>192.168.1.254 | IP Address :<br>192.168.0.131<br>Primary Domain Name Server (<br>192.168.1.1 | Netmask :<br>255.255.255.0<br>DNS1) : Secondary Domain Name Server<br>8.8.8.8 | (DNS2) :              |
| Connection                                                                                                    | Connection                                                                                         |                                                                              |                                                                               |                       |
| No.         Remote Host/IP         Local Port         Remote Port         Protocol         Status           1         192 168 0.23         8000         55054         WISCO         Connected                                                                                                    |                                                                                                    | mote Host/IP Local Port                                                      | Remote Port Protocol                                                          | Connected             |
| 1.         132.108.0.23         5000         53034         WISCO         Connected           2.         192.168.0.23         502         55043         MODBUS TCP         Connected                                                                                                    | 2. 1                                                                                               | 92.168.0.23 502                                                              | 55043 MODBUS TCP                                                              | Connected             |

Wisco AI250 Utility ใช้สำหรับการอ่านค่าและการตั้งค่าให้กับ AI250 เช่น Device Name, Ethernet, Protocol และ Analog Input โดยการเชื่อมต่อผ่านทาง Network LAN

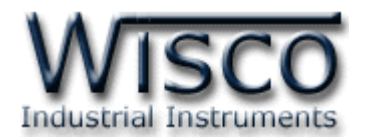

# 1. ข้อควรรู้ก่อนการใช้งานโปรแกรม Wisco AI250 Utility

โปรแกรม Wisco AI250 Utility สามารถเชื่อมต่อกับ AI250 ผ่านทาง Network LAN เท่านั้น เพื่อทำการอ่านค่าและตั้งค่าให้กับ AI250

## วิธีเปิดใช้งานโปรแกรม Wisco AI250 Utility

การเปิดโปรแกรม Wisco AI250 Utility นั้น สามารถใช้โปรแกรม Web Browser ต่างๆ เช่น Internet Explorer (IE), Firefox, Google Chrome เป็นต้น เพื่อทำการตั้งค่า โดยการระบุ หมายเลข IP Address หรือชื่อของ AI250 ลงใน URL ของ Browser เช่น 192.168.168.250 หรือ AI250 เป็นต้น (Default IP Address: **192.168.168.250**, Module Name: **AI250**)

เมื่อเชื่อมต่อ AI250 กับระบบ Network ภายในองค์กรหรือเชื่อมต่อ AI250 กับเครื่อง คอมพิวเตอร์โดยตรงนั้น จะต้องกำหนดหมายเลข IP Address ของเครื่องคอมพิวเตอร์ที่ต้องการเชื่อมต่อ นั้นให้อยู่ในวง Network เดียวกันกับ AI250 ก่อน จึงจะสามารถเปิดโปรแกรม Wisco AI250 Utility ได้

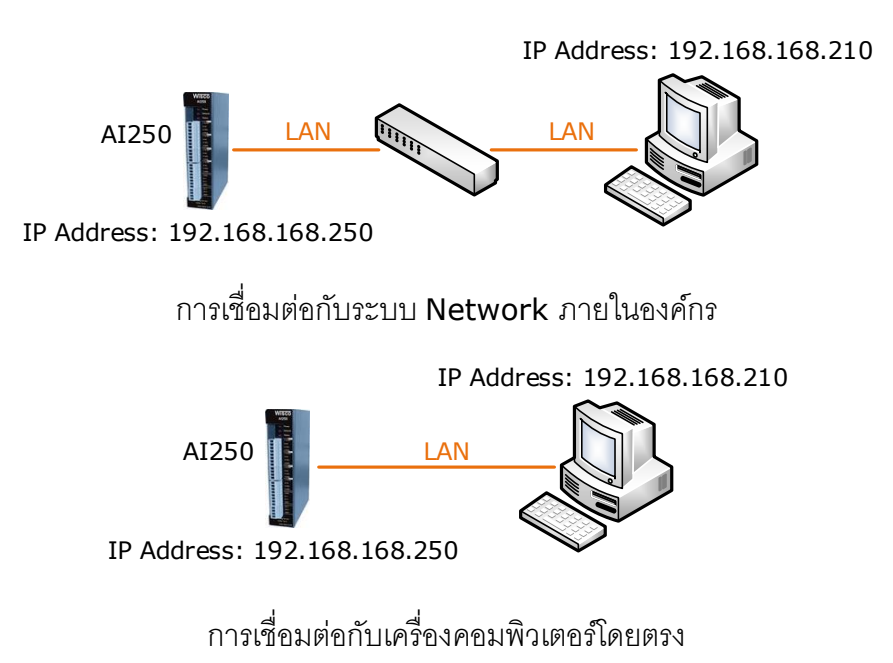

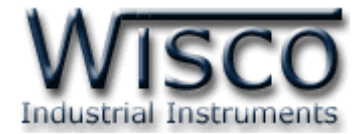

#### 2. Tab Status

Tab Status จะแสดงรายละเอียดต่างๆของ AI250 เช่น Serial Number, Module Name,

IP Address ของโมดูล, รายละเอียดของ Tags ที่ใช้งาน เป็นต้น มีรายละเอียดดังนี้

## แสดงรายละเอียดต่างๆและสถานะการทำงานของ AI250

| WISCO Industrial Instruments AI250 Utility V 1.0.0                                   |                                                                                         |                                   |                                                     |                  |  |  |
|--------------------------------------------------------------------------------------|-----------------------------------------------------------------------------------------|-----------------------------------|-----------------------------------------------------|------------------|--|--|
| Model Name : AI250                                                                   | Firmware Version : 1.0.0                                                                |                                   | Hardware Version : 1.0                              |                  |  |  |
| Serial Number : 00000000                                                             | Product ID. : -                                                                         |                                   | MAC Address : 00-50-C2-3D-40-C2                     |                  |  |  |
| IP Address : 192.168.0.131                                                           | System Startup Time : -                                                                 |                                   | Current Time : -                                    |                  |  |  |
| Status : Completed                                                                   |                                                                                         |                                   | J Read                                              | & Write 🕲 Reboot |  |  |
| Status Setting Monitor                                                               | Status Setting Monitor                                                                  |                                   |                                                     |                  |  |  |
| Ethernet<br>Mac Address :<br>00-50-C2-3D-40-C2<br>Default Gateway :<br>192.168.1.254 | IP Address :<br>[ 192.168.0.131<br>Primary Domain Name Server (DNS1) :<br>[ 192.168.1.1 | Netma<br>255.2<br>Second<br>8.8.8 | isk :<br>255.255.0<br>dary Domain Name Server<br>.8 | - (DNS2) :       |  |  |
| Connection                                                                           |                                                                                         |                                   |                                                     |                  |  |  |
| 1. 1                                                                                 | 92.168.0.23 8000                                                                        | 55054                             | WISCO                                               | Connected        |  |  |
| 2. 1                                                                                 | 92.168.0.23 502                                                                         | 55043                             | MODBUS TCP                                          | Connected        |  |  |
|                                                                                      |                                                                                         |                                   |                                                     |                  |  |  |

- ง ปุ่ม Read ใช้สำหรับอ่านค่า Config ที่บันทึกอยู่ใน AI250
- ง ปุ่ม Write ใช้สำหรับส่งค่า Config ไปบันทึกยัง AI250
- ปุ่ม <a>Reboot</a> ใช้สำหรับรีเซ็ท AI250
- ♦ Tab Status แสดงรายละเอียดของ Ethernet และ Connection ดังนี้
- > Ethernet แสดงหมายเลข IP Address, Netmask, Default Gateway,
   Mac Address และ DNS ของ AI250
- > Connection แสดงจำนวนของอุปกรณ์ที่เชื่อมต่อมายัง AI250
- ♦ Tab Setting แสดงหน้าต่างการตั้งค่าให้กับ AI250
- ♦ Tab Monitor แสดงผลค่าวัดทั้งหมดที่อยู่ใน AI250

#### Page 6 of 13 WISCO AI250 Utility Manual V1.0.0

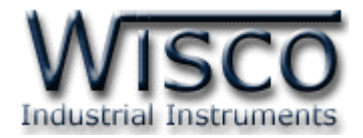

## 3. Tab Setting

| Status Setting Monitor |                     |
|------------------------|---------------------|
| System Information     | -System Information |
| Ethernet               | Device Name         |
| Protocol               |                     |
| Analog Input           |                     |
| Tools                  |                     |

ก่อนนำ AI250 ไปใช้งานจะต้องทำการตั้งค่าต่างๆให้กับ AI250 เช่น กำหนด IP Address, กำหนดหมายเลข Port ที่จะให้อุปกรณ์ต่างๆทำการเชื่อมต่อเข้ามา และตั้งค่า Analog Input เป็นต้น หลังจากเชื่อมต่อกับ AI250 ได้แล้ว สามารถตั้งค่าได้โดยการคลิกเลือก Tab Setting มีรายละเอียดดังนี้

## 3.1 Menu System Information

| -System Information |  |
|---------------------|--|
| Device Name         |  |
| AI250               |  |
|                     |  |
|                     |  |

Menu System Information ใช้สำหรับกำหนด "ชื่อ" ให้กับ AI250 ซึ่งสามารถนำชื่อไป ระบุใน URL ของ Browser เพื่อทำการเปิดโปรแกรม Wisco AI250 Utility เพื่อทำการตั้งค่า ตัวอย่างเช่น http://AI250 เป็นต้น

| ► AI250 U       | Jtilities ×                                               |                                                                              |                                                             |                                                          |                                                        |                                            |
|-----------------|-----------------------------------------------------------|------------------------------------------------------------------------------|-------------------------------------------------------------|----------------------------------------------------------|--------------------------------------------------------|--------------------------------------------|
| $\rightarrow c$ | http://ai250                                              |                                                                              |                                                             |                                                          |                                                        |                                            |
| ແອປ ວາ          | งบุ๊กมาร์กของคุณเบนแถบบุ๊กมาร์กนี้                        | เพื่อให้สามารถเข้าเว็บโปรดได้อย่างรวดเร็ว                                    | น่าเข้าบุ๊กมาร์กหันที                                       |                                                          |                                                        | 🧧 บุ๊กมาง                                  |
| M               |                                                           | trumonte                                                                     |                                                             |                                                          |                                                        |                                            |
| Model N         | ame : AI250                                               | Firmware Version : 1.0                                                       | 0.0                                                         | Hardv                                                    | vare Version : 1.0                                     | A1250 Othry V                              |
| Serial Nu       | umber : 00000000                                          | Product ID. : -                                                              |                                                             | MAC                                                      | Address : 00-50-C2-3                                   | D-40-C2                                    |
| P Addre         | ess : 192.168.0.131                                       | System Startup Time :                                                        |                                                             | Curre                                                    | nt Time : -                                            |                                            |
| tatus :         | Completed                                                 |                                                                              |                                                             |                                                          | J Read                                                 | v Write O Reboot                           |
| Status          | Setting Monitor                                           |                                                                              |                                                             |                                                          |                                                        |                                            |
| Ethe            | Mac Address :<br>00-50-C2-3D-40-C2                        | IP Address :<br>192.168.0.                                                   | 131                                                         | Netmask :<br>255.255.255                                 | .0                                                     |                                            |
| (               | 00 00 02 00 10 02                                         |                                                                              |                                                             |                                                          |                                                        |                                            |
| (<br>(          | Default Gateway :<br>192.168.1.254                        | Primary Don<br>(192.168.1.                                                   | nain Name Server (DNS1) :<br>1                              | Secondary Do<br>8.8.8.8                                  | main Name Server (D                                    | NS2) :                                     |
| Con             | Default Gateway :<br>192.168.1.254                        | Primary Don<br>192.168.1.                                                    | nain Name Server (DNS1) :<br>1                              | Secondary Do                                             | main Name Server (D                                    | NS2) :                                     |
| Con             | Default Gateway :<br>192.168.1.254<br>inection            | Primary Don<br>192.168.1.<br>Remote Host/IP                                  | hain Name Server (DNS1) :<br>1<br>Local Port                | Secondary Do<br>8.8.8.8                                  | Main Name Server (D)                                   | NS2) :<br>Status                           |
| Con             | Default Gateway :<br>192.168.1.254<br>mection<br>1.<br>2. | Primary Don<br>[192.168.1.<br>Remote Host/IP<br>192.168.0.23<br>192.168.0.23 | hain Name Server (DNS1) :<br>1<br>Local Port<br>8000<br>502 | Secondary Do<br>8.8.8.8<br>Remote Port<br>55054<br>55043 | main Name Server (D<br>Protocol<br>WISCO<br>MODBUS TCP | NS2) :<br>Status<br>Connected<br>Connected |
| Con             | Default Gateway :<br>192.168.1.254                        | Primary Don<br>[192.168.1.<br>Remote Host/IP<br>192.168.0.23<br>192.168.0.23 | nain Name Server (DNS1) :<br>1<br>Local Port<br>8000<br>502 | Secondary Do<br>8.8.8.8<br>Remote Port<br>55054<br>55043 | main Name Server (D<br>Protocol<br>WISCO<br>MODBUS TCP | NS2) :<br>Status<br>Connected<br>Connected |

WISCO AI250 Utility Manual V1.0.0 Page 7 of 13

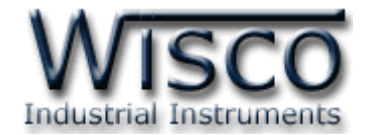

#### 3.2 Menu Ethernet

| Subnet Mask :<br>255.255.255.0 | Gateway :<br>[192.168.1.254                                  |
|--------------------------------|--------------------------------------------------------------|
|                                |                                                              |
|                                |                                                              |
| Secondary DNS:<br>8.8.8.8      |                                                              |
|                                | Subnet Mask :<br>[255.255.255.0<br>Secondary DNS:<br>[8.8.8] |

Menu Ethernet ใช้สำหรับกำหนดหมายเลข IP Address ให้กับ AI210 มีรายละเอียดดังนี้

- Obtain IP Automatically (DHCP) กำหนดให้ AI210 รับ IP Address จาก
   DHCP Server
- IP Address กำหนด IP Address ที่ต้องการ โดย IP จะต้องไม่ซ้ำกับเครื่อง คอมพิวเตอร์หรืออุปกรณ์อื่นๆภายในระบบเครือข่ายเดียวกัน
- ♦ Subnet Mask กำหนด Subnet Mask ตาม Class ของ IP
- ◆ Gateway กำหนด IP Address ของเครื่องที่ทำหน้าที่เป็นทางผ่านข้อมูลไปสู่เครือข่าย อื่นๆ
- ♦ Obtain DNS Automatically กำหนด Domain Name Server ให้กับ AI210
- ♦ Primary DNS กำหนด IP Address ของเครื่องที่ทำหน้าที่เป็น DNS Server
- ✤ Secondary DNS กำหนด IP Address ของเครื่องที่ทำหน้าที่เป็น DNS Server สำรอง ในกรณีที่ไม่สามารถเชื่อมต่อกับ Preferred DNS Server

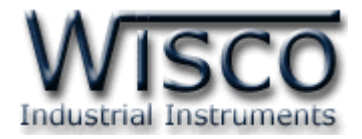

#### 3.3 Menu Protocol

| -Modbus Proto  | col Configuration—— |       |                   |
|----------------|---------------------|-------|-------------------|
| No.            | Connection Type     | Port  | Keep Alive (Sec)  |
| 1.             | ТСР                 | 502 🗘 | 7 🔷 0 Disable     |
| 2.             | TCP                 | 502 🗘 | 7 🗘 0 Disable     |
| 3.             | TCP                 | 502 🗘 | 7 🗘 0 Disable     |
| 4.             | TCP                 | 502 🗘 | 7 🗘 0 Disable     |
| -Wisco Protoco | Configuration       |       |                   |
| wisco motoco   | Configuration       |       |                   |
| No.            | Connection Type     | Port  | Keep Alive (Sec)  |
| 1.             | ТСР 💌               | 8000  | 120 🗘 (0 Disable) |
|                |                     |       |                   |

Menu Protocol โดย Module จะทำหน้ำที่เป็น Server รอการเชื่อมต่อจากเครื่อง Client ซึ่ง Modbus Protocol สามารถเชื่อมต่อกับเครื่อง Client ได้สูงสุด 4 เครื่อง และ Wisco Protocol จะเชื่อมต่อกับเครื่อง Client ได้ 1 เครื่อง มีรายละเอียดดังนี้

- Modbus Protocol Configuration กำหนด Port รอการเชื่อมต่อจากอุปกรณ์
   Modbus TCP/IP Master (Client)
  - > Port กำหนดพอร์ตที่เปิดคอยไว้ให้เครื่อง Client เข้ามาเชื่อมต่อ (1 65535)
  - Keep Alive (Sec.) กำหนดเวลาในการตรวจสอบมีเครื่อง Client เชื่อมต่อเข้ามา หรือไม่ (0: Disable)
- Wisco Protocol Configuration กำหนด Port รอการเชื่อมต่อจากอุปกรณ์ Client โดยใช้คำสั่งในรูปแบบของ Wisco Protocol เท่านั้น
  - > Connection Type กำหนดโหมดในการเชื่อมต่อ (UDP, TCP)
  - Port กำหนดพอร์ตที่เปิดคอยไว้ให้เครื่อง Client เข้ามาเชื่อมต่อ (1 65535)
  - Keep Alive (Sec.) กำหนดเวลาในการตรวจสอบมีเครื่อง Client เชื่อมต่อเข้ามา หรือไม่ (0: Disable)

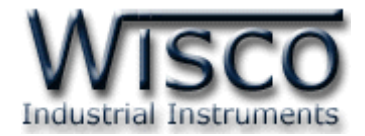

#### 3.4 Menu Analog Input

| -Analog Input Configuration    |                                |  |  |  |  |  |
|--------------------------------|--------------------------------|--|--|--|--|--|
| Analog Input Config (1)        | Analog Input Config (2)        |  |  |  |  |  |
| Al Type : Current 4-20 mA      | Al Type : Current 4-20 mA 🔹    |  |  |  |  |  |
| MaxIn : 20.0 MinIn : 4.0       | MaxIn : 20.00 MinIn : 4.00     |  |  |  |  |  |
| Maxout : 100.0 Minout : 0.0    | Maxout : 20.00 Minout : 4.00   |  |  |  |  |  |
| Unit : MA                      | Unit : MA                      |  |  |  |  |  |
| Point : 1 - Enable             | Point: 2 - Enable              |  |  |  |  |  |
|                                |                                |  |  |  |  |  |
| Analog Input Config (3)        | Analog Input Config (4)        |  |  |  |  |  |
| Al Type: Current 4-20 mA       | Al Type: Current 4-20 mA 🔹     |  |  |  |  |  |
| MaxIn : 20.000 MinIn : 4.000   | MaxIn : 20.000 MinIn : 4.000   |  |  |  |  |  |
| Maxout : 20.000 Minout : 4.000 | Maxout : 20.000 Minout : 4.000 |  |  |  |  |  |
| Unit : MA                      | Unit : MA                      |  |  |  |  |  |
| Point : 3 🔹 Enable             | Point : 3 • Enable             |  |  |  |  |  |

Menu Analog Input กำหนดอินพุตที่ต้องการใช้งาน มีรายละเอียดดังนี้

- ♦ AI Type เลือกชนิดของ Analog Input ที่ต้องการใช้งาน
- ♦ MaxIn กำหนดค่าสูงสุดของอินพุทที่รับเข้ามา
- ♦ MinIn กำหนดค่าต่ำสุดของอินพุทที่รับเข้ามา
- ♦ MaxOut กำหนดค่าสูงสุดที่ต้องการแสดงผล
- MinOut กำหนดค่าต่ำสุดที่ต้องการแสดงผล

้ตัวอย่าง AI250 จะนำค่าอินพุทที่รับเข้ามาทำการปรับเทียบให้ตรงกับค่าการแสดงผล

(Max/Min Out) ที่ได้กำหนดไว้ เช่น

กำหนด Input Type 4 - 20 mA, MaxOut = 100 และ MinOut = 0

เมื่อ Input = 20 mA จะแสดงผลเท่ากับ 100

และ Input = 4 mA จะแสดงผลเท่ากับ 0

- ♦ Unit กำหนดหน่วยของสัญญาณที่ใช้งาน (12 ตัวอักษร)
- ♦ Point กำหนดจำนวนจุดทศนิยมที่ต้องการแสดงผล (0 4)
- ♦ Enable กำหนดให้ เปิด/ปิด การอ่านค่าวัด Analog Input ของช่องนั้น

#### Page 10 of 13 WISCO AI250 Utility Manual V1.0.0

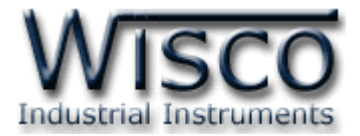

#### 3.5 Menu Tools

| -Tools- |                  |                  | ,                  |
|---------|------------------|------------------|--------------------|
|         | C Import Setting | C Export Setting | • Firmware Upgrade |

Menu Tools ใช้สำหรับ นำเข้า/ส่งออก Config และทำการอัพเกรด Firmware ให้กับ

# AI250 มีรายละเอียดดังนี้

✤ Import Setting ใช้สำหรับนำไฟล์การตั้งค่าที่อยู่ในเครื่องคอมพิวเตอร์มาโปรแกรมลงใน

AI250 มีขั้นตอนดังนี้

1) คลิกที่ปุ่ม 🕒 Import Setting

| Import Setting              |           |
|-----------------------------|-----------|
| Select File (*.conf):       |           |
| เลือกไฟล์ ไม่ได้เลือกไฟล์ใด |           |
|                             |           |
|                             | Ok Cancel |

2) จะแสดงหน้าต่าง Import Setting ให้คลิกที่ปุ่ม เลือกไฟส

|                   | is PC > Desktop >       |                | ~              | Search I                      | Desktop    |       | P                |
|-------------------|-------------------------|----------------|----------------|-------------------------------|------------|-------|------------------|
| ganize 👻 New fold | er                      |                |                |                               |            |       | ?                |
| h Owiele and an   | Name                    | Date modified  | ~ Туре         |                               | Size       |       | ^                |
| Quick access      | Al250.conf              | 1/6/2561 14:49 | CON            | File                          | 2 K        | В     |                  |
| OneDrive          |                         |                |                |                               |            |       |                  |
| This PC           |                         |                |                |                               |            |       |                  |
| Network           |                         |                |                |                               |            |       |                  |
|                   |                         |                |                |                               |            |       |                  |
|                   |                         |                |                |                               |            |       |                  |
|                   |                         |                |                |                               |            |       |                  |
|                   |                         |                |                |                               |            |       |                  |
|                   |                         |                |                |                               |            |       |                  |
|                   |                         |                |                |                               |            |       |                  |
|                   |                         |                |                |                               |            |       |                  |
|                   |                         |                |                |                               |            |       | ~                |
| File n            | ame: Al250.conf         |                |                | <ul> <li>ุ่ไฟล์ CO</li> </ul> | NF (.conf) |       | $\sim$           |
|                   | ALLOCOT                 |                |                |                               |            | 6     |                  |
|                   |                         |                |                | <u>U</u> pe                   | in 🔽       | Cance | <u> </u>         |
|                   |                         |                |                |                               |            |       |                  |
|                   |                         |                |                |                               |            |       |                  |
|                   |                         | 9              | อจ์ แ <i>จ</i> | າະກຸາ'                        | ม 0        | pen   | -   <del>-</del> |
| เลือกไฟล์ (       | Config ที่คย่ในเครื่อง  | າອອມພວເຫ       |                | 1011011                       | UN -       |       |                  |
| เลือกไฟล์ (       | Config ที่อยู่ในเครื่อง | งคอมพวเต       |                | 9                             |            |       |                  |
| เลือกไฟล์ (       | Config ที่อยู่ในเครื่อง | งคอมพวเต       |                | q                             |            |       |                  |

#### WISCO AI250 Utility Manual V1.0.0 Page 11 of 13

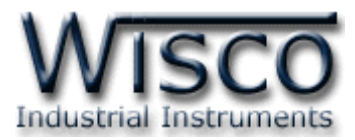

Export Setting ใช้สำหรับนำการตั้งค่าของ AI250 มาบันทึกยังเครื่องคอมพิวเตอร์ มีขั้นตอนดังนี้

1) คลิกที่ปุ่ม 💿 Export Setting

2) จะแสดงหน้าต่างสำหรับบันทึกไฟล์ Config ลงในเครื่องคอมพิวเตอร์

| Export Setting |
|----------------|
| File Name:     |
| Al250.conf     |
|                |
|                |
| Ok Cancel      |

- 3) เลือกที่บันทึกไฟล์ Config และกดปุ่ม (จากรูปเป็นตัวอย่างที่ใช้ Google Chrome ในการ Download แต่สามารถใช้ Browser ของ IE (Internet Explorer), Firefox, Opera ฯลฯ ในการ Download ได้เช่นกัน แต่อาจมีหน้าต่าง ที่ใช้สำหรับ Download ที่แตกต่างกัน)
- ◆ Firmware Upgrade ใช้สำหรับนำไฟล์ Firmware ที่อยู่ในเครื่องคอมพิวเตอร์มา โปรแกรมลงใน AI250 (ใช้ในกรณีที่มีการแก้ไข, ปรับปรุงการทำงานของ AI250 เท่านั้น)

| 1) คลิกที่ปุ่ | S Firmware Upgrade                                  |
|---------------|-----------------------------------------------------|
|               | Firmware Upgrade                                    |
|               | Select File (*.bin):<br>เลือกไฟล์ ไม่ได้เลือกไฟล์ใด |
|               | Ok Cancel                                           |

2) จะแสดงหน้าต่าง Firmware Upgrade ให้คลิกที่ปุ่ม เลือกไฟล์

#### Page 12 of 13 WISCO AI250 Utility Manual V1.0.0

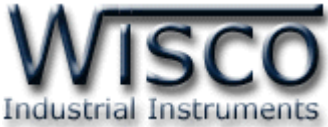

| Open               |                                  |                |          |               | ×      |
|--------------------|----------------------------------|----------------|----------|---------------|--------|
| → × ↑ 💶 >          | This PC > Desktop >              |                | ∨ Ö Sea  | rch Desktop   | ٩      |
| rganize 👻 🛛 New fo | blder                            |                |          |               | •      |
| 4 Quick accord     | Name                             | Date modified  | Туре     | Size          | 1      |
|                    | Al250_V1_0_0.bin                 | 1/6/2561 10:51 | BIN File | 201 KB        |        |
| 🖀 OneDrive         |                                  |                |          |               |        |
| This PC            |                                  |                |          |               |        |
| 🎒 Network          |                                  |                |          |               |        |
|                    |                                  |                |          |               |        |
|                    |                                  |                |          |               |        |
|                    |                                  |                |          |               |        |
|                    |                                  |                |          |               |        |
|                    |                                  |                |          |               |        |
|                    |                                  |                |          |               |        |
|                    |                                  |                |          |               |        |
|                    |                                  |                |          |               |        |
| File               | e <u>n</u> ame: Al250_V1_0_0.bin |                | ~ Iwa    | ร์ BIN (.bin) | ~      |
|                    |                                  |                |          | Open 😽 🛛      | Cancel |
|                    |                                  |                |          | _             |        |

3) เลือกไฟล์ Firmware ที่อยู่ในเครื่องคอมพิวเตอร์ และกดปุ่ม 🔍 🗨

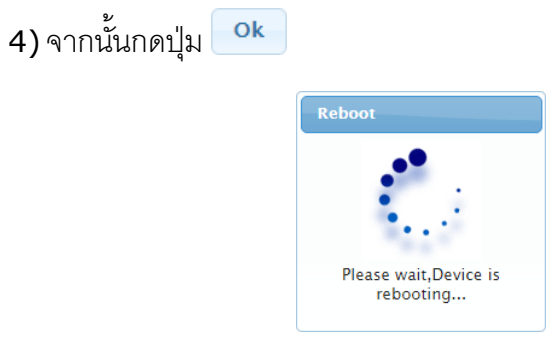

5) AI250 จะนำไฟล์ Firmware มาทำการโปรแกรมลงในโมดูล และทำการ Reboot เพื่อเริ่มการทำงานใหม่

พอเรมการทางานเหม

#### Edit: 19/04/2022

WISCO AI250 Utility Manual V1.0.0

Page 13 of 13